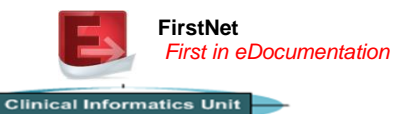

## Accessing the online Learning Management System (LMS)

- 1. Go to http://www.austin.edmore.com.au
- 2. Select New User Registration if not previously logged onto LMS
- 3. Enter Security Code (Check with your agency)

## New User Registration

To register, enter the security code.

Nursing Agency Staff – contact your agency for your security code.

Austin Health Staff – refer to the instructions on The Hub for your security code.

| Security Code | Type                               |
|---------------|------------------------------------|
| Submit        | here<br>as the<br>security<br>code |

- 4. Enter your email address. Re enter your email address to confirm
- 5. Fill in the information and click register including selecting your job role i.e. nurse (including nurse practitioners), doctor (for all ED medical staff), allied health (physiotherapist, ECCT)

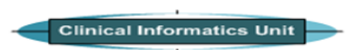

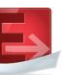

FirstNet First in eDocumentation

## Accessing the online Learning Management System (LMS)

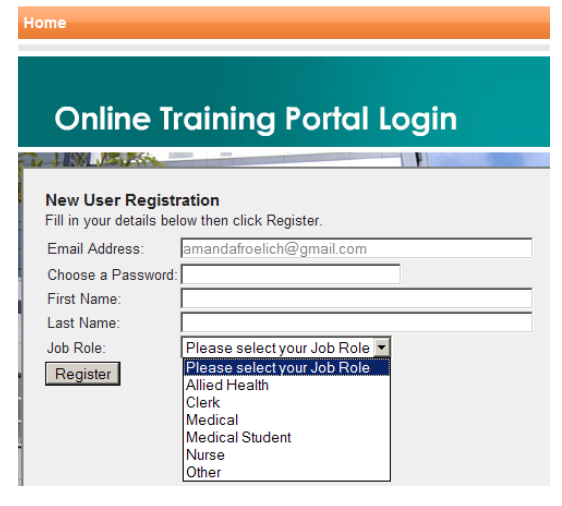

- 6. You can now login with your new details and complete the training
- 7. Click on Cerner Millennium Training and then click on the FirstNet modules you are required to complete:

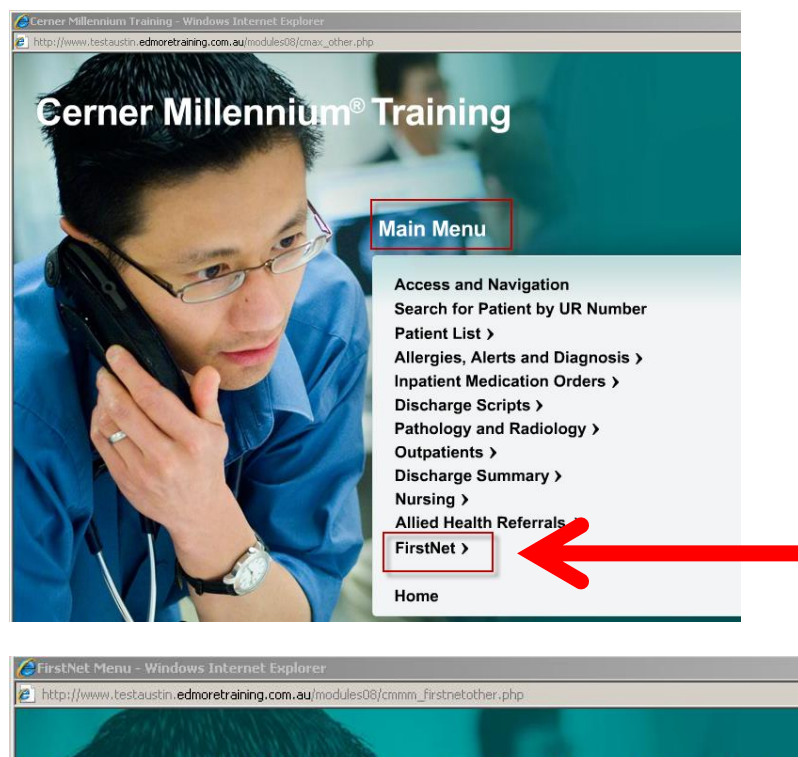

## **Cerner Millennium® Medical Training**

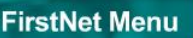

Accessing FirstNet and the Tracking Board Recording Nursing Observations

ED Discharge Summary and Discharging a Patient

Main Menu Home